# Web 履修登録の際のエラー表示について

Web 履修登録時に申請ボタンを押した後、エラー表示が出た場合は、 エラーの内容に応じて、以下のように対応してください。

## <下限エラー>の表示が出たら…

春学期に履修登録した科目の単位を全て修得しても、進級/卒業要件を 満たすことができない場合に表示されます。不足内容を確認し、**秋学期** の履修登録で進級/卒業要件を満たすよう履修登録してください。

## 【下限エラー対応手順】

①下限エラーが出ても、申請状況画面(履修登録)に戻り、履修登録科目 確認通知書を印刷してください。履修登録科目確認通知書に記載され ている科目は履修登録されています。

②進級/卒業要件への不足科目を確認してください。

## 〈上限エラー〉の表示が出たら…

申請した単位数が、今年度春学期の履修登録上限を上回っています。 登録上限単位数を確認し、登録上限以内で登録し直してください。

## その他のエラー表示が出たら…

申請画面に戻り、履修登録科目確認通知書を印刷してください。 履修登録期間内に、履修登録科目確認通知書と学生証を持参して学部窓 口へお越しください。

不明な点がある場合、履修登録科目確認通知書と学生証を持参の上、 Web 履修登録期間終了前に学部窓口へお越しください。電話での問い合 わせにはお答えできません。

> 2018 年 4 月 6 日 人間環境学部担当